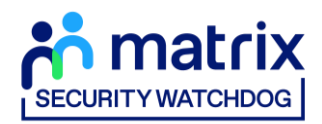

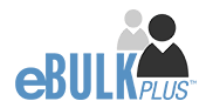

# Basic DS Online Disclosure Guide (eBulkPlus)

**Applicant Guidance Notes** 

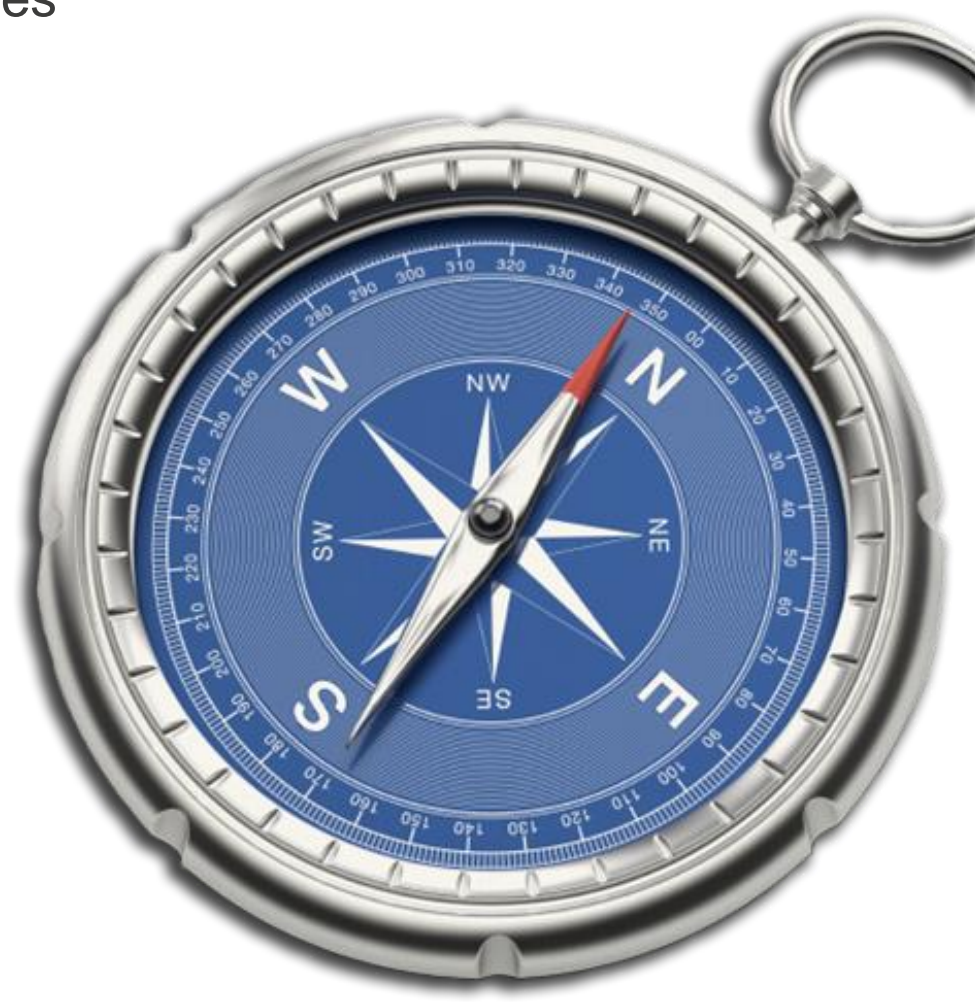

**Commercial in confidence** 

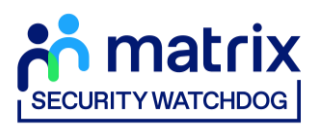

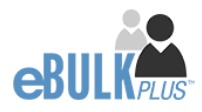

# Contents

| Applicant Guidance Notes                              | 1   |
|-------------------------------------------------------|-----|
| Logging onto the system                               | 2   |
| Statement of fair processing                          | 5   |
| Section 1 – About you                                 | 6   |
| Section 2 – Address History                           | 7   |
| Section 3 – Additional Info                           | 8   |
| Section 4 – Confirmation and consent                  | 9   |
| Section 5 – Application Complete                      | .10 |
| Disclosure Scotland List of Acceptable Identification | .11 |

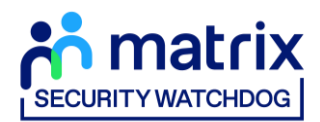

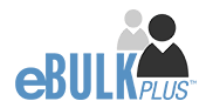

# **Applicant Guidance Notes**

An online basic Disclosure Scotland (DS) check can be completed by accessing the internet from any device that has this facility. This includes a smart phone, tablet, laptop or PC. It is supported on the latest versions of all modern browsers; however, we do not recommend access via Internet Explorer as this browser is unsupported both by our technology and soon by Microsoft also. If you do not own your own computer, you can go to any internet café or local library. Please be aware that you must complete your application form in full, as part completed applications form cannot be saved.

### Starting your application

You can start your application one of two ways depending on how you have been invited by the employer requesting this check to be carried out on you.

#### Option 1 - via a direct link within an email invitation

If you have received an email invitation containing a direct link to completing your application, simply click the link contained in your email and skip to page 5 of this guide.

#### Option 2 – accessing our system through your browser

Please enter the following address in the web browser:

#### https://disclosure.capitarvs.co.uk/cheqs

If you are **not** taken directly to the '**Start New Application**' page, please click on '**Start Application**' in the box entitled '**Basic Disclosure Application**' to enter the system and start your application.

You will now be taken to the basic routing screen in order to determine whether your basic applications needs to be processed by Disclosure Scotland or the DBS based on where you live/work.

For applicants based in Scotland who require a basic Disclosure Scotland check, the answers to these questions will point to 'Scotland'.

| Basic Applications Repute Barring Service (DBS) or Disclosure Scotland depending on where you live/work.<br>It is vital hat your application is processed by the correct government agency as they work within two separate legal systems and have different rehabilitation periods in Scotland compared to England/Wales. Failure to send your application to the correct agency will result in your application being processed with incorrect Rehabilitation of Offenders Act rules applied.<br>In order to ensure that your basic application is submitted to the correct government agency, please complete the questions below so that we can ensure your application is processed correctly. |
|----------------------------------------------------------------------------------------------------|
| 1. (*) Is this basic disclosure application for employment in the UK?                                                                                                    |

Once the questions have been answered, please click 'Next'.

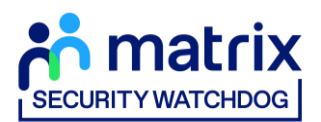

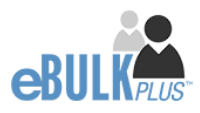

Please note at this stage of the process your login details are case sensitive.

- 1. Enter the Organisation Reference that has been supplied to you by the company that you will be/are working for.
- 2. Enter the Organisation Code that has been supplied to you by the company that you will be/are working for.

| Start New Application                                                                                                    |
|----------------------------------------------------------------------------------------------------|
| For further guidance on what information is checked as part of this application, please click <b>here</b> Please enter your Organisation Reference and Organisation Code to start a new application |
| ORGANISATION REFERENCE *                                                                                                    |
| ORGANISATION CODE                                                                                                    |
| BACK START                                                                                                    |

Once you have completed this section click 'Enter'.

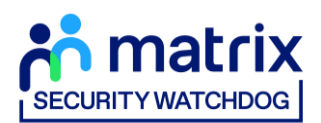

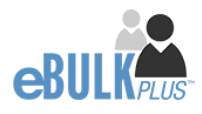

# **Statement of Fair Processing**

You will now be taken to the '**Statement of Fair Processing**' outlining the terms and conditions. Please read the statement and tick the box to confirm this has been read and agreed to.

| Security Watchdog Statement of Fair Processing                                                                                                    |
|----------------------------------------------------------------------------------------------------|
| By accessing this website and providing Security Watchdog, part of Capita pic with your personal details, you agree to accept and be bound by the<br>terms of this statement of fair processing which is summarised below.                                                                                                    |
| Using the IT specification supplied by the Disclosure and Barring Service (DBS) and Disclosure Scotland (DS), Security Watchdog has produced an<br>online disclosure system, eBulkPlus, which is an alternative to the standard paper forms, therefore allowing you to complete your application at any<br>location with Internet access.                                                                                                    |
| Our online service is committed to protecting the privacy of our users. When you supply any personal information to this site we have legal obligations<br>towards you in the way we deal with your data as follows:                                                                                                    |
| <ol> <li>We will hold your personal information on our systems for as long as needed to meet the service you have requested, and remove it in the<br/>event that the purpose has been met.</li> </ol>                                                                                                    |
| <ol> <li>We will ensure that all personal information supplied is held securely, in accordance with the UK Data Protection Legislation and the<br/>European General Data Protection Regulation (GDPR).</li> </ol>                                                                                                    |
| <ol> <li>we will provide a sate and secure expensence for users of this site.</li> <li>We will ensure that the information you submit to us remains private, and is only used for the purposes set out below.</li> </ol>                                                                                                    |
| Fair Processing Principles                                                                                                    |
| Your personal information is only processed with your knowledge. Only information that we actually need is collected and processed. Your personal information is only seen by those who need it to do their jobs. Personal information is not passed by the required. Decisions affecting you are made on the basis of reliable and up to date information. Your information is protected from unautorised or accidental disclosure. Inaccurate or misleading data will be corrected as soon as possible. Procedures are in place for dealing promptly with any dispute. All information requested is used solely for the purpose of producing a Disclosure Scotland or DBS certificate (as appropriate for your location) and is collected, stored and processed by Security Watchbog Disclosure Scotland and the DBS in accordance with the UK Data Protection and GDPR. We will treat your personal information as confidential and we will not disclose it to any third party except(i) with your pior agreement; (ii) as necessary for providin our edultifying unite articlosure ervice to your colling a to be law. |
| Any organisation which uses this eBuikPlus online disclosure service is obliged to sign a service contract requiring them to:                                                                                                    |
| Abide by the UK Data Protection Legislation and GDPR     Have a policy for secure storage, handling, use, retention and disposal of Disclosures and Disclosure Information                                                                                                    |
| The Security Watchdog eBulkPlus solution is hosted within an IS027001, Capita owned data centre and all components of the service are protected by<br>intrusion detection and intrusion prevention devices. Completed applications are fully encrypted and securely transferred to Disclosure Scotland and<br>DBS using the eBulkPlus Interface.                                                                                                    |
| O I HAVE READ AND UNDERSTAND THIS STATEMENT (TICK TO CONFIRM)                                                                                                    |
| NEXT                                                                                                    |

Once you have ticked the consent box please click 'Next'

- The application form is a simple four step process. Please complete all fields.
- Mandatory fields are denoted by (\*)

#### Mistakes on the application form will cause delays in processing

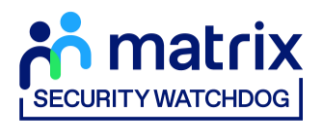

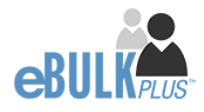

### Section 1 – About you

### **Third Party Details**

If you are completing the application on behalf of someone else, please ensure you answer **'Yes'** to the first question within the **'Third Party Details'** section. Please then provide your personal details within the **'Third Party Details'** section but the details of the person you are completing it on behalf of, for the rest of the application.

#### **Personal Details**

Please enter your personal details.

If you have any middle name(s) ensure that you enter these details within the '**Forename**' field, particularly those that appear on your identity documents, e.g. passport, driving licence, birth certificate, etc. Any missing information from this or any other section can severely delay the processing of your criminal record check.

If you are providing a contact telephone number, please DO NOT include any spaces between digits.

| ABOUTYOU AZOREDS HISTORY AZORTDINAL INFO CONFERNATION                                                                                                    |
|----------------------------------------------------------------------------------------------------|
| About You                                                                                                    |
| The explication form is a simple 4 step process, please complete all fields provided. Ministration fails we devoted by 4                                                   |
|                                                                                                    |
| Third Party Details                                                                                                    |
| ANE YOU COMPLETING THE APPLICATION ON HOWAY OF ROMEONE ELSE?* Safect ~                                                                                                    |
|                                                                                                    |
| Personal Datalle                                                                                                    |
| Personal Details                                                                                                    |
| Select 🗸                                                                                                    |
| Titlet                                                                                                    |
|                                                                                                    |
|                                                                                                    |
| School •                                                                                                    |
|                                                                                                    |
| DATE OF DATE:                                                                                                    |
|                                                                                                    |
| M NOMER ()                                                                                                    |
| 60 YOU HOLD A VALID PARENDERT *                                                                                                    |
| O H0 O YES                                                                                                    |
| O HO O HIS                                                                                                    |
| 0 HOU HOLD A NUTCHAL & CADO *                                                                                                    |
| INFLORMAL EXPERIMENT CARD MARKER ()                                                                                                    |
|                                                                                                    |
| PND SOLEME D ()                                                                                                    |
|                                                                                                    |
|                                                                                                    |
|                                                                                                    |
|                                                                                                    |
| Contact Details                                                                                                    |
| To speed up the resolution of any queries with your application please provide a biliphone number and/or email address we can use to<br>contact you.                       |
| TELEPHONE MO                                                                                                    |
| OTHER TOLEPHONE NO                                                                                                    |
|                                                                                                    |
| fryes have provided a tilt mobile number ver may test you about your application.     if you do not want to reserve tests untick the Allow MAX Alert-Beouthy Watchdag You. |
| ALLOW DAG AUDITS 👩                                                                                                    |
| If you have an email address please supply this to allow an automated email to be sent to you to confirm your application has been<br>submitted                            |
| EMMI, AZORESIC                                                                                                    |
|                                                                                                    |
|                                                                                                    |

Once you have completed this section click 'Next'.

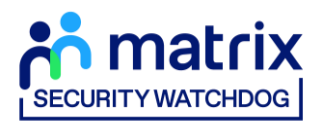

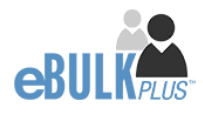

## Section 2 – Address History

Please enter your current address either using the address lookup tool or manually. If you have not lived at this property for more than five years, you will be taken to another screen. Here you will be required to add any additional addresses to ensure your address history goes back the required five years. **Please note if you do not provide a minimum of five years address history, you will not be able to proceed to the next stage of the application process.** 

### **Address Dates**

There cannot be any gaps/overlaps in your address history. Please ensure that the month and year of each address follows that of the previous address. Students who switch between their permanent residence and educational establishments must enter each address with dates consecutively e.g. parents' address Dec 2009 – Jan 2010, university address Jan 2010 – March 2010, parents' address March 2010 – April 2010 etc. Do not run addresse/dates simultaneously as your application form will be rejected by Disclosure Scotland. Once an address has been entered, you can edit any information by clicking on the 'Edit' button.

### Postcode

Please ensure that all UK addresses have a full postcode; if you cannot remember your postcode please use the address lookup tool to populate the address by searching using the first line of your address.

#### **No Fixed Abode UK**

If you were of no fixed abode within the UK please enter the nearest hostel address to the location you were based.

### **Foreign Addresses/Travelling Overseas**

If you have travelled overseas and cannot supply the address for a foreign country then please enter 'no fixed abode' for Address line 1. Please then enter the Town/City and Country of where you were residing within this period.

| ABOUT YOU - ADDRESS HISTORY - ADDRESS HISTORY - CONFIDENTION |  |
|--------------------------------------------------------------|--|
| Address History                                              |  |
| retere tests your current in sources                         |  |
| Current Address                                              |  |
| United Kingdom v                                             |  |
| Shart bying portcode hiddress                                |  |
| ADDRESS LARC 1+ ()                                           |  |
| A004E35 LME 2                                                |  |
| Tomi *                                                       |  |
| P037006 *                                                    |  |
|                                                              |  |
|                                                              |  |

Once you have completed this section click 'Next'

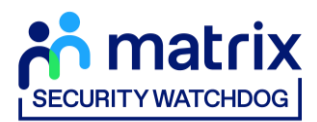

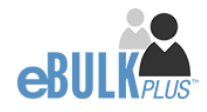

# Section 3 – Additional Info

### **Other Details**

- Enter details for your town of birth.
- Enter your Country of Birth
- Enter your Nationality at Birth
- Enter your Mother's maiden (or family) name.

#### **Known By Other Names**

Please select 'Yes' or 'No' from the dropdown list.

#### **Other names**

Please provide details of any other names used at any time during your lifetime and the dates during which the names were used. Please enter each forename, middle name(s) and surname separately using the 'Add Name' button below. If you have used any aliases, e.g. William known as Bill, please also supply these details.

Failure to supply any additional information may cause your application to be delayed.

| TUOBA                   | OU ADDRESS HISTORY ADDITIONAL INFO CONFIRMATION                                                                                                    |
|-------------------------|----------------------------------------------------------------------------------------------------|
| Please<br>Mandi         | dditional Information complete the following additional information tray fields are denoted by*                                                                                                    |
|                         | Other Details                                                                                                    |
|                         | oantmr of aami +<br>Select v                                                                                                    |
|                         | NITONULTY AT BITTH *<br>Select v<br>MIE 100 GHARGE YOUR INJTONULTY SIRCE BITTH *                                                                                                    |
|                         | Select  V ADDRESS MADEN (DR FAMILY) MAKE +                                                                                                    |
|                         | EQUITATION DETRICT OF BRITH                                                                                                    |
|                         | rezvous ooc.ook.et waaren<br>ne you now, have you ever been, or were you at betit known by a different name?                                                                                                    |
|                         | soon or of the shades * ()<br>Select v                                                                                                    |
| Oth<br>Please<br>forena | er Names<br>provide details of any other names used at any time during your lifetime and the dates during which the names were used. Please enter each<br>me and sumame separately using the Xdd Name button below. |
| NA)<br>No 1             | AE FROM TO                                                                                                    |
|                         | PREVIOUS                                                                                                    |

Once you have completed this section click 'Next'

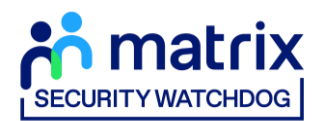

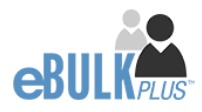

# Section 4 – Confirmation and consent

Now please read through your application to ensure that there are no omissions/errors before you submit your application. If you wish to edit a section of your application click on 'edit' next to the section of the form that requires changes.

At the end of the application please make sure that you complete the Applicant Consent section.

| ABOUT YOU ADDRESS HISTORY ADDITIONAL INFO CONFIRMATION                                                                                                    |                                     |
|----------------------------------------------------------------------------------------------------|-------------------------------------|
| Application Confirmation and Consent<br>To complete this application, please revew the details entered, to the connect loss at the bottom of this page and click the Complete                                                                                                    | te button.                          |
| Third Party Details<br>FORMARE<br>BURNARE<br>DAMA<br>TELEPHONE NO<br>JOB TITLE                                                                                                    | 68                                  |
| Personal Details <text></text>                                                                                                    | Eat                                 |
| Contact Details<br>(None given)                                                                                                    | Edit                                |
| Address History<br>TEST<br>TEST<br>SI TAA JAN 2013 P<br>UNITED KINDOM                                                                                                    | Edit                                |
| Other Details<br>Town or menn<br>TEST<br>CONTROL MINIS<br>UNITED KINGOOM<br>WITTERS MADDONAME<br>TEST<br>Resembation contract or menn                                                                                                    | Edit                                |
| Application Consent<br>information you have supplied on this form and on the Disclosure record to which this relates may be passed to other Governme<br>opensations and be reforement agencies.<br>I decise the the tot of my towords are belief, all of the information that I have given in connection with this application<br>and cornect in every respect.<br>I decise the theory of my towords are belief and the information that I have given in connection with this application<br>information every respect.<br>I give consent for this information to be passed to Capita Recruitment Vetting Bervice (DHVD) in order to process my Disclosure<br>I give my permission for Disclosure Excitation to even. | seed<br>I alko to<br>e<br>I alko to |

Now click 'Complete'.

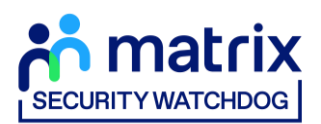

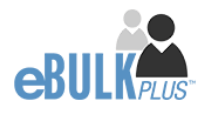

You have now completed your application form and you will be given a reference number. Please make a note of this number for reference purposes. If you entered an email address onto your application form you will receive a confirmation email containing these details.

| Application Complete                                                                                                    |
|----------------------------------------------------------------------------------------------------|
| ① Your reference number is 072TEST715212                                                                                                    |
| Make a note of this reference number and arrange for your identification to be verified by your employer (your employer will advise you on the relevant process). For suitable forms of identification, please read document <b>Disclosure Scotland list of acceptable identification</b> .                                                                                                    |
| ID Document Rules         Have you got a document from Group 17         • Yes - 3 documents must be seen, one document from Group 1 plus any 2 from Groups 1 or 2.         • No - 5 documents must be seen from Group 2.         Please note that one document must contain your current address and your date of birth and it is preferred that one of these documents contains photographic identification.         You can read more about the ID checking process on the Disclosure Scotland web site |
| EXIT                                                                                                    |

Your application will be processed by your employer once they have verified your identity. Please see below for guidance on identity verification.

### **Next step - Identity Verification**

In line with Disclosure Scotland's code of practice all applicants requiring a Disclosure Scotland check must have their identity verified.

### How do I have my identity verified?

There are two ways in which your identity can be verified, either digitally and remotely via our certified identity service provider (IDSP) or by providing original identification to your employer. Your employer will inform you how they wish to verify your identity. If you are verifying your identity digitally, you will receive a unique link by email to upload your documents and a selfie to our IDSP platform. If you are verifying your identity manually, please provide original identification to your Company's Nominated Person (usually Recruitment or HR Manager) and provide identification as listed in the acceptable ID table (see table below). Your application form will be processed by your employer once they have verified your identity, and then sent onto Disclosure Scotland.

### **CONTACT DETAILS**

Please contact your HR Team/Recruiting Manager if you have any queries regarding the DS application process. If you experience any technical issues with the online system, please contact the Client Relations Team on 01420558752. Lines open 9.00am-5.30pm Monday to Friday. Alternatively you can contact us by e-mail at <u>dbs.enquiries@capita.co.uk</u>

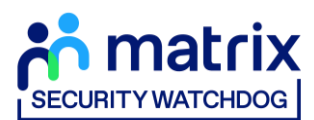

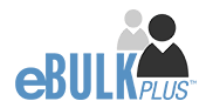

# **Disclosure Scotland List of Acceptable Identification**

For all applicants (2 documents to be seen)

1 ID document 1 further proof of address document

Combination of documents must confirm name, DOB & current address.

If unable to supply required documents, basic check cannot be submitted.

#### **Identity Documents**

- Current valid Passport
- Biometric Residence Permit (UK)
- Current Driving Licence photo card (Full or Provisional)
- Birth Certificate (UK / Isle of Man / Channel Islands)
   Full or short form acceptable including those issued by UK authorities overseas, such as Embassies, High Commissions & HM Forces. (Photocopies are not acceptable)
- Adoption Certificate (UK / Channel Islands)
- Marriage / Civil Partnership Certificate (UK / Channel Islands)
- HM Forces ID Card (UK)
- Fire Arms Licence (UK / Isle of Man / Channel Islands)
- NHS Card
- EEA National ID Card
- National Identity Card from a country outside the European Economic Area (EEA)

#### **Proof of Address Documents** Issued within the last 12 months

- Mortgage Statement
- Bank/Building Society Statement
   Online statements are acceptable however Monzo statements are not acceptable
- Bank/Building Society Account Opening Confirmation Letter (UK)
- Credit Card Statement (Online statements are acceptable)
- Financial Statement e.g. pension, endowment, ISA (UK)
- P45/P60 Statement (UK / Channel Islands)
- Council Tax Statement (UK / Channel Islands)
- Tenancy Agreement (must be typed, not handwritten)
- Utility Bill Not Mobile Phone (Online statements are acceptable)
- Insurance policy document or letter
- TV Licence letter (UK / Isle of Man / Channel Islands)
- Benefit Statement (UK) e.g. Child Allowance, Pension
- Document from Central/ Local Government/ Government Agency/ Local Authority (UK / Channel Islands) e.g. DWP, Employment Service, HMRC, Job Centre, NHS
- Letter from Head Teacher or College Principal (16-19 year olds in full time education in the UK)
- Current Driving Licence photo card (Full or Provisional)
- Fire Arms Licence (UK / Isle of Man / Channel Islands)